### Paramétrer sa messagerie

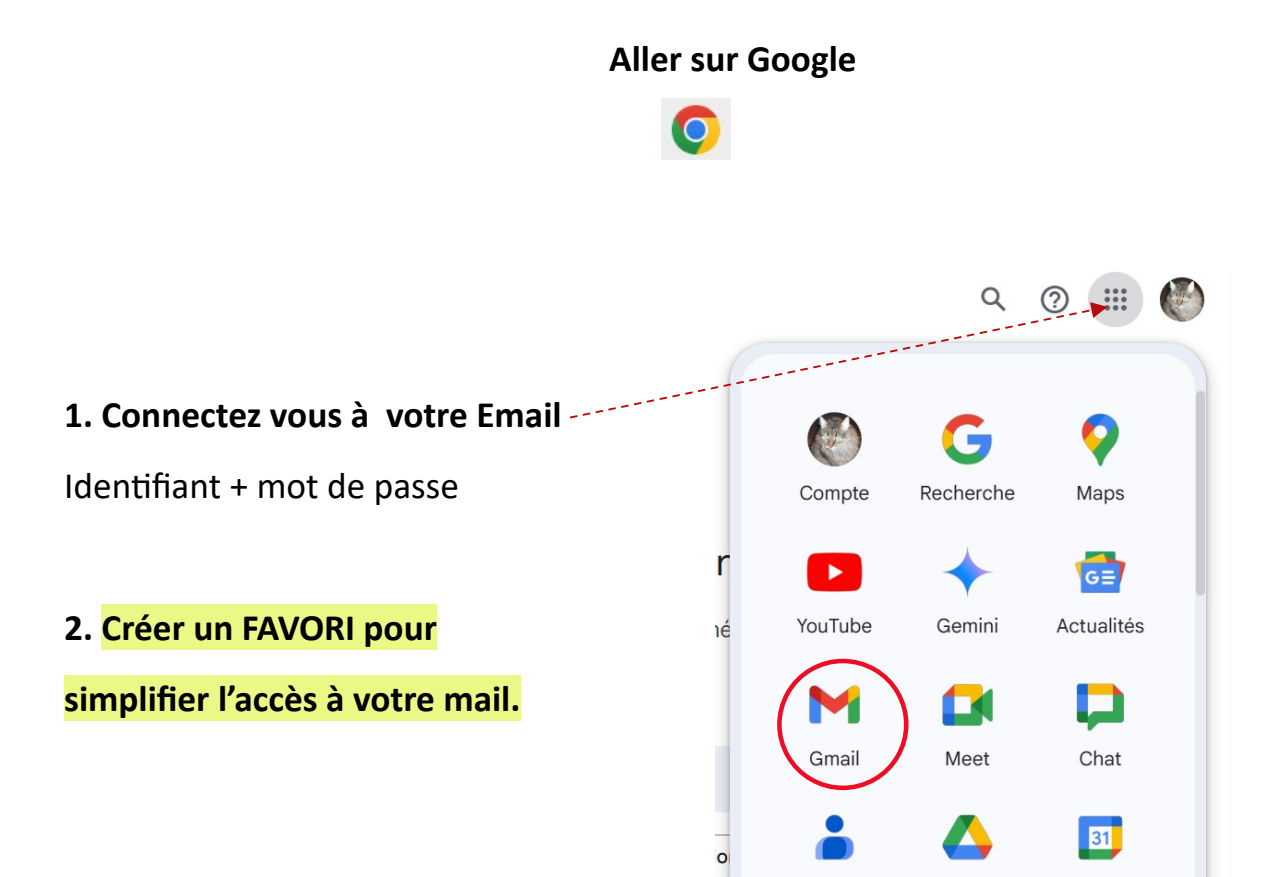

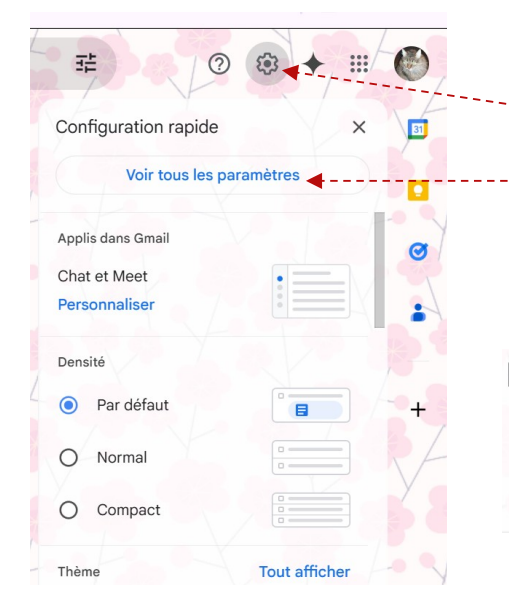

- ---En haut à droite, cliquez sur Paramètres 🍄
- Cliquez sur le paramètre de votre choix à modifier (ex : Thèmes)

#### Paramètres

Général Libellés Boîte de réception Comptes et importation Filtres et adresses bloquées Transfert et POP/IMAP Modules complémentaires Chat et Meet Paramètres avancés Hors connexion Thèmes

- Apportez les modifications souhaitées.
- Cliquez sur Enregistrer les modifications en bas de chaque page, une fois que vous avez terminé.

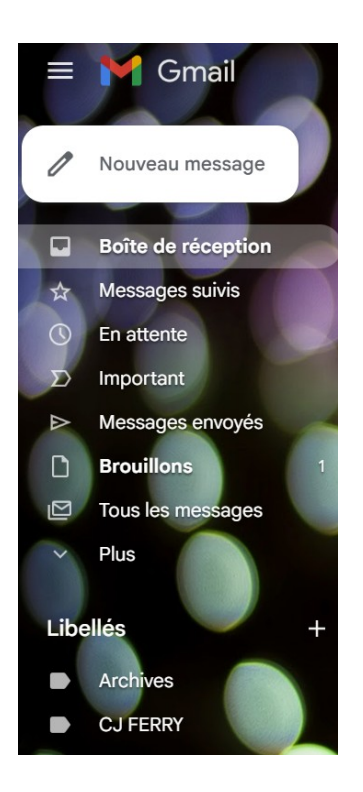

# Navigation

La MARGE de gauche est votre « TABLEAU DE BORD » pour naviguer entre :

- la Boite de réception
- Messages suivis
- En attente
- Important
- Messages envoyés
- Brouillons

Lorsque vous avez un « NOUVEAU » message, une notification apparaîtra avec le nombre de mail en attente de lecture.

Lors des réglages de vos paramètres vous pouvez choisir une « sonnerie » qui vous alertera de l'arrivée d'un nouveau mail.

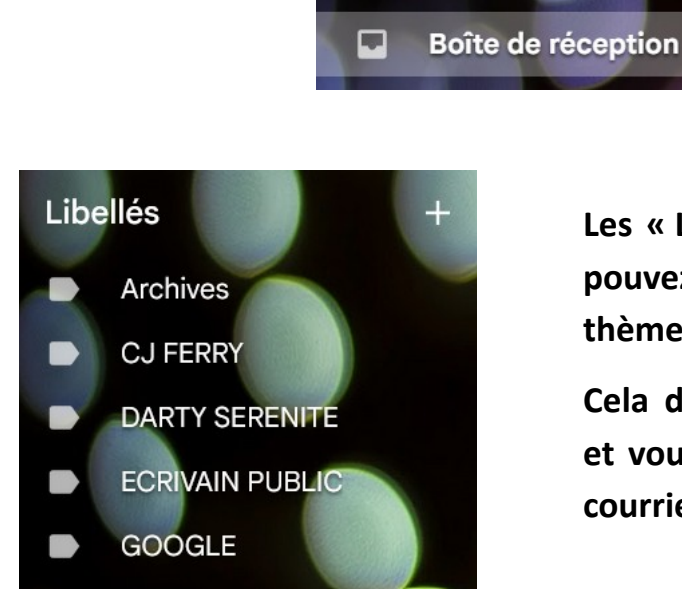

Les « LIBELLÉS » sont des dossiers que vous pouvez créer pour classer vos mails par thème.

Cela désencombre votre Boite de réception et vous permet de retrouver facilement vos courriers.

## Écrire et envoyer un mail

| 1. En haut à gauche, cliquez sur Nouveau message.                                                                 |                                                                                                    |  |  |  |
|----------------------------------------------------------------------------------------------------|----------------------------------------------------------------------------------------------------|--|--|--|
| <ol> <li>Agrandir la fenêtre 2</li> <li>Agrandir la fenêtre 2</li> <li>Dans le champ "À" ajoutez un ou</li> </ol> | Boite de reception                                                                                                    |  |  |  |
| des destinataires                                                                                                 | Nouveau message                                                                                                    |  |  |  |
| Vous nouvez également ajouter des                                                                                 | A Martine.dupont@free.fr Cc Cci                                                                                                    |  |  |  |
| destinataires : dans les champs                                                                                   | Objet Remerciements                                                                                                    |  |  |  |
| "Cc" et "Cci" (Cf. Lire Lexique)                                                                                  | Chère Martine,                                                                                                    |  |  |  |
| <ol> <li>Ajoutez un objet.</li> <li>Rédigez votre message.</li> </ol>                                             | Je tenais à vous remercier personnellement pour<br>votre aide à l'organisation de la Cérémonie de<br>remise des prix de notre Société, qui s'est tenue<br>✓ mardi dernier à la salle des Fêtes.<br>Votre enthousiasme et votre investissement m'a<br>particulièrement réioui. Au plaisir de vous revoir |  |  |  |
| 6. En bas du message. cliquez sur                                                                                 | Maxime Durand<br>Responsable du secteur événementiel                                                                                                    |  |  |  |
| Envoyer.                                                                                                    |                                                                                                    |  |  |  |
|                                                                                                    | Envoyer 🗸 🛯 🖙 🙄 🛆 🖬 🔓 🎢 🗄 🔟                                                                                                    |  |  |  |

### LA BARRE D'OUTILS

- A Option de mise en forme (gras, italique, souligné, couleur texte, barré, aligné ...)
- **U** Joindre des fichiers
- Insérer un lien
- 🙂 Insérer un émoji
- Insérer des objets avec Drive
- Insérer une photo, une image
- **Activer le mode confidentiel**
- Insérer une signature
- : Autres options

### Répondre à un mail

Lorsque vous ouvrez un mail pour le lire, vous aurez systématiquement en bas de page deux options :

|  | (م | Répondre | ~) (~ | Transférer |
|--|----|----------|-------|------------|
|--|----|----------|-------|------------|

#### Répondre :

Cliquer sur cette option pour apporter une réponse au mail reçu, le mail du destinataire sera automatiquement affiché, taper simplement votre réponse et envoyer.

#### Transférer :

Cliquer sur cette option si vous souhaitez transférer ce mail à un ou plusieurs destinataires pour diffuser le contenu de votre message.

Dans ce cas il faudra ajouter les mails des personnes concernées :

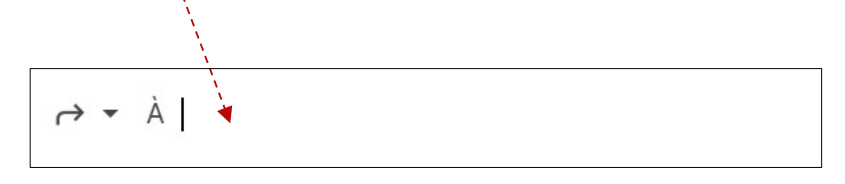

### LEXIQUE

#### Cc signifie "Carbon Copy"

Cc permet d'envoyer une copie conforme VISIBLE à d'autres destinataires. Dit autrement, chaque contact sans exception voit qui a reçu le mail.

#### Cci signifie "Carbon Copy Invisible"

La copie cachée ou Cci est une fonctionnalité qui permet d'envoyer un email à plusieurs destinataires, sans qu'ils ne voient les adresses des autres destinataires. Cela permet de préserver la confidentialité de l'identité et de l'adresse de chaque destinataire.